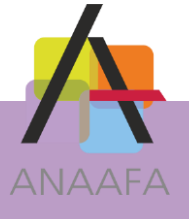

# LES PRATIQUES D'AIDAVOCAT COMPTA

### FICHE N°3 : POINTAGE BANCAIRE

Module : Comptabilité Version : 2 Date : 01/12/2015 Mise à jour :

### **OBJECTIF**

Le pointage des écritures et le rapprochement bancaire sont les étapes qui vous assurent une vérification optimale de la saisie de vos écritures.

Le rapprochement bancaire permet en outre de justifier l'écart qui peut exister entre le solde du compte banque en compatibilité et le solde apparaissant sur vos relevés bancaires. Cette différence résulte du décalage entre la saisie à date réelle de la comptabilité et l'inscription aux dates de débit et de crédit sur les relevés bancaires.

### **DESCRIPTIF DE LA FONCTION**

L'établissement du rapprochement bancaire dans Aidavocat se décompose en trois phases :

- Création du relevé,
- Pointage des écritures saisies dans Aidavocat par rapport au relevé bancaire,
- Calcul du rapprochement bancaire effectué par Aidavocat.

## **EN PRATIQUE**

#### **1- ACCES AUX FONCTIONS DE POINTAGE ET CREATION DU RELEVE**

Pour accéder au pointage bancaire depuis l'écran d'accueil, cliquez sur « Trésorerie » puis sur « Pointage bancaire » :

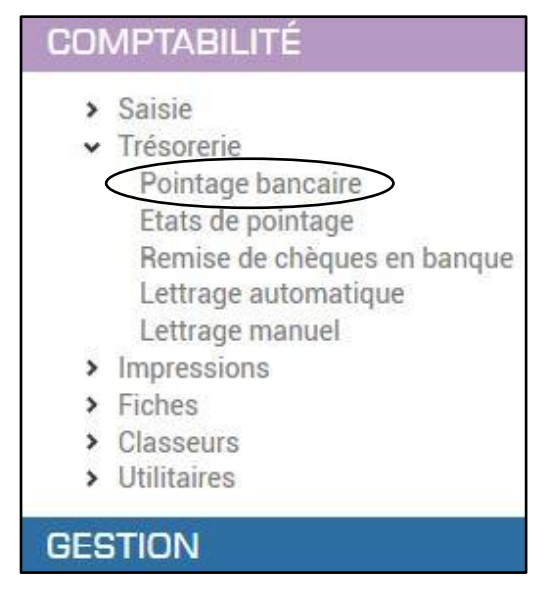

ES SOLUTIONS LOGICIELLES ANAAFA 

LES PRATIQUES

D'AIDAVOCAT Page 1/5

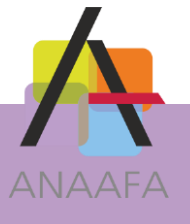

| ouveau relevé 📅 Supprimer Impression                                  | is Rappro                                                                                                    | chement Aj                                                                  | outer 🗂                                     | Modifier Recherche (Dé)Pointer                                                                  |                                           |                                        |         |         |
|-----------------------------------------------------------------------|----------------------------------------------------------------------------------------------------|-----------------------------------------------------------------------------|---------------------------------------------|-------------------------------------------------------------------------------------------------|-------------------------------------------|----------------------------------------|---------|---------|
| COMPTABILITÉ<br>> Saisie                                              |                                                                                                    |                                                                             |                                             | POIN                                                                                            | Tage Banc                                 | AIRE                                   |         |         |
| ✓ Trésorerie                                                          | Banque                                                                                                    | S BOI CRED                                                                  |                                             | Als V Affichage O                                                                               | Toutes () Pointées ()                     | ) Non pointées                         |         |         |
| Pointage bancaire<br>Etats de pointage<br>Remise de chèques en banque | Relevés                                                                                                    | B0100000                                                                    | 003 - 31/0                                  | 03/2014 +37968,00 € ° Report au 28/02/                                                          | 2014 indiqué sur le rele                  | vé : 30648,00 €                        |         |         |
| Lettrage automatique                                                  | P                                                                                                    | Date 🔺                                                                      | Pièce                                       | Libellé                                                                                         | Dépense                                   | Recette                                | Affaire | Facture |
| Lettrage manuel                                                       | ×                                                                                                    | 01/03/2014                                                                  | PREL                                        | Loyers Locaux                                                                                   | 1300,00                                   |                                        |         |         |
| > Impressions                                                         |                                                                                                    | 01/03/2014                                                                  | PREL                                        | Navigo                                                                                          | 90,00                                     |                                        |         |         |
| <ul> <li>Fiches</li> <li>Classours</li> </ul>                         | <b>~</b>                                                                                                    | 05/03/2014                                                                  | PREL                                        | Forfait tél                                                                                     | 30,00                                     |                                        |         |         |
| <ul> <li>Glasseurs</li> </ul>                                         | <b>~</b>                                                                                                    | 05/03/2014                                                                  | VIRT                                        | Retrocession                                                                                    |                                           | 3480,00                                |         |         |
| >   Itilitaires                                                       | and the second second se | 09/03/2014                                                                  | PREL                                        | CNBF Cotisation                                                                                 | 216,00                                    |                                        |         |         |
| <ul> <li>Utilitaires</li> </ul>                                       | <b></b>                                                                                                    | 00,00,2011                                                                  |                                             |                                                                                                 |                                           |                                        |         |         |
| Utilitaires GESTION                                                   |                                                                                                    | 18/03/2014                                                                  | R0001                                       | MULTI                                                                                           |                                           | 5496,00                                |         |         |
| > Utilitaires<br>GESTION                                              |                                                                                                    | 18/03/2014<br>22/03/2014                                                    | R0001<br>PREL                               | MULTI<br>CNBF contribution                                                                      | 20,00                                     | 5496,00                                |         |         |
| Utilitaires  GESTION                                                  | Ecriture                                                                                                    | 18/03/2014<br>22/03/2014                                                    | R0001<br>PREL                               | MULTI<br>CNBF contribution                                                                      | 20,00                                     | 5496,00                                |         |         |
| Utilitaires  GESTION                                                  | Ecriture                                                                                                    | 18/03/2014<br>22/03/2014<br>s sélectionnée                                  | R0001<br>PREL                               | MULTI<br>CNBF contribution<br>Total écritures pointé                                            | 20,00                                     | 8976,00                                |         |         |
| > Utilitaires                                                         | Ecriture                                                                                                    | 18/03/2014<br>22/03/2014<br>s sélectionnée<br>nbre d'écriture               | R0001<br>PREL<br>es 0,00<br>es 7            | MULTI<br>CNBF contribution<br>Total écritures pointé<br>Solde réel rele                         | 20,00<br>es <u>1656,00</u><br>vé          | 5496,00<br>8976,00<br>37968,00         |         |         |
| Utilitaires  GESTION                                                  | Ecriture                                                                                                    | 18/03/2014<br>22/03/2014<br>s sélectionnée<br>nbre d'écriture<br>Total pièc | R0001<br>PREL<br>es 0,00<br>rs 7<br>xe 0,00 | MULTI<br>CNBF contribution<br>Total écritures pointé<br>Solde réel rele<br>Différence de pointa | 20,00<br>es <u>1656,00</u><br>yé <u> </u> | 5496,00<br>8976,00<br>37968,00<br>0,00 |         |         |

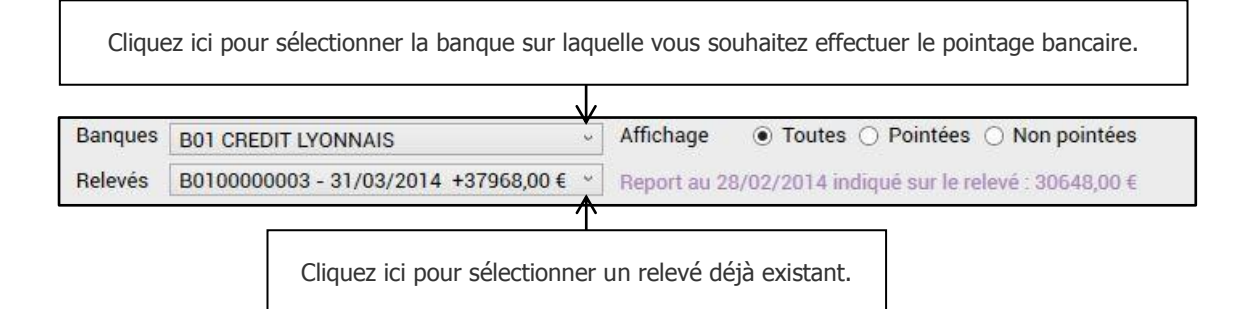

Ces boutons vous permettent de créer, modifier ou supprimer des relevés bancaires.

NB : la suppression d'un relevé n'est possible que s'il ne contient pas d'écritures pointées.

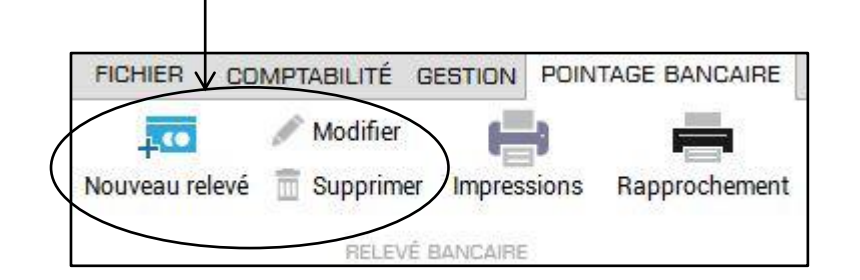

LES PRATIQUES D'AIDAVOCAT Page 2/5

ES SOLUTIONS LOGICIELLES ANAAFA

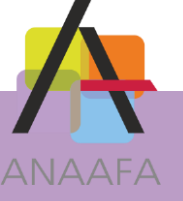

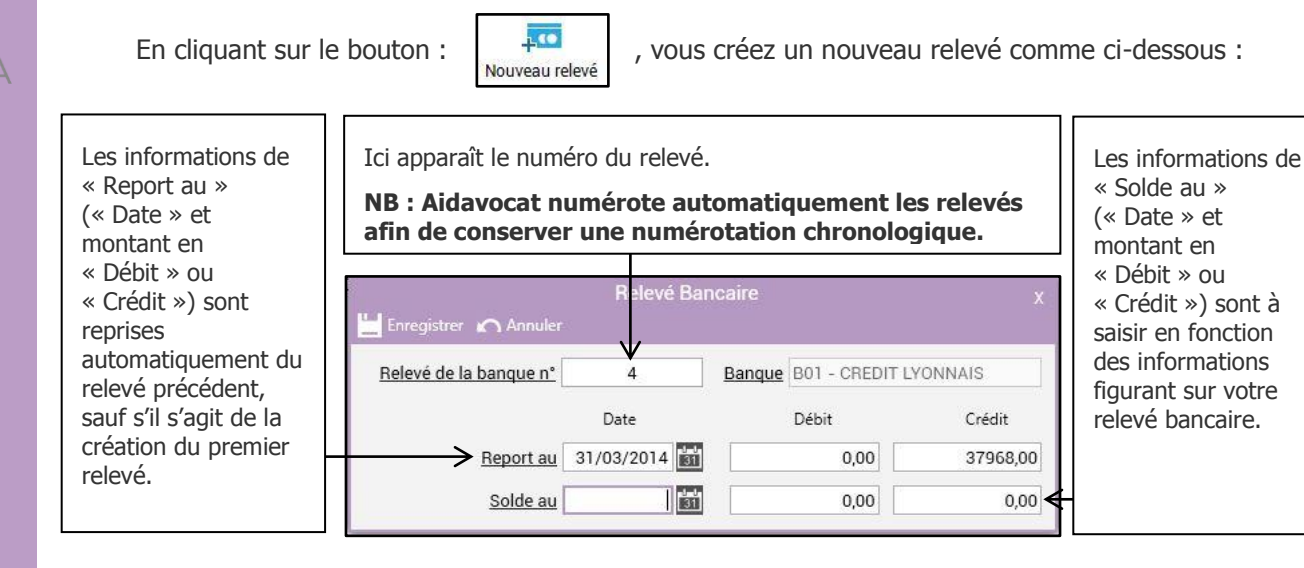

Cliquer sur

Jr Enreg

pour valider ce nouveau relevé.

### **2- POINTAGE DES ECRITURES SAISIES**

Une fois votre relevé créé vous verrez apparaître la liste des écritures non pointées ayant une date antérieure ou égale à la date de solde du relevé.

Pointer lorsdans l'écran ci-dessous les écritures figurant sur votre relevé bancaire :

Ces boutons permettent de saisir, modifier, supprimer ou rechercher une écriture, de pointer ou dépointer une ou un groupe d'écritures. AIDAVOCAT - AIDO1 SCP DEMO RATION - (DU 01/01/2015 AU 31/12/2015) - DEPREZ MARC ANTOINE ITAGE BANCAIRE / Modifier Q 🗍 Supprimer POINTAGE BANCAIRE Banques B01 CREDIT LYONNAIS Affichage Toutes O Pointées O Non pointées Relevés B0100000003 - 31/03/2014 +37968.00 € \* Report au 28/02/2014 indiqué sur le relevé 30648.00 € ~ 01/03/2014 PREL Loyers Locaux 1300,00 2 01/03/2014 PREL 90.00 Navigo Forfait tél Ce symbole 05/03/2014 PREL 30,00 2 05/03/2014 VIRT 3480.00 Retrocession vert indique 09/03/2014 PREL **CNBF** Cotisation 216.00 2 18/03/2014 R0001 MULTI 5496,00 que 22/03/2014 PREL **CNBF** contribution 20.00 l'écriture est pointée. Ecritures sélectionnées 0,00 Total écritures pointées 1656,00 8976,00 Nombre d'écritures Solde réel relevé 37968,00 Différence de pointage Total pièce 0.00 0,00 0,00 Différence de rapprochement 0,00 0,00

Pour pointer ou dépointer une (des) écriture(s), vous pouvez soit :

- double-cliquer sur l(les)'écriture(s) concernée(s),
- soit la(les) sélectionner et cliquer sur le bouton :

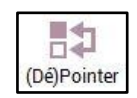

LES

PRATIQUES D'AIDAVOCAT Page 3/5

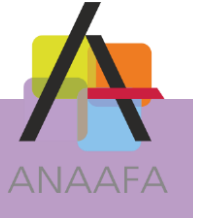

En bas à gauche Aidavocat calcule la somme des écritures sélectionnées dans l'écran de pointage. Cette fonction est utile pour pointer les écritures correspondant à une remise en banque par exemple :

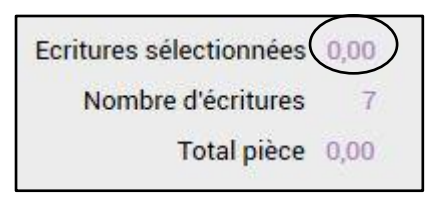

Remarque : si vous utilisez la fonction "Remise en banque" du module Gestion, une seule ligne correspondant au total de la remise apparaît dans l'écran de pointage.

A tout moment en cours de pointage, vous pouvez rajouter une nouvelle écriture en cliquant

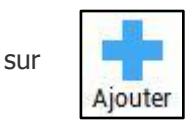

, ou modifier une écriture (non pointée) en cliquant sur

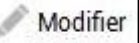

Une fois le pointage des écritures terminées, vous devez vérifier :

- votre différence de pointage, afin de vous assurer que les écritures figurant sur votre relevé correspondent bien à celles que vous avez saisies,
- votre différence de rapprochement comme ci-dessous :

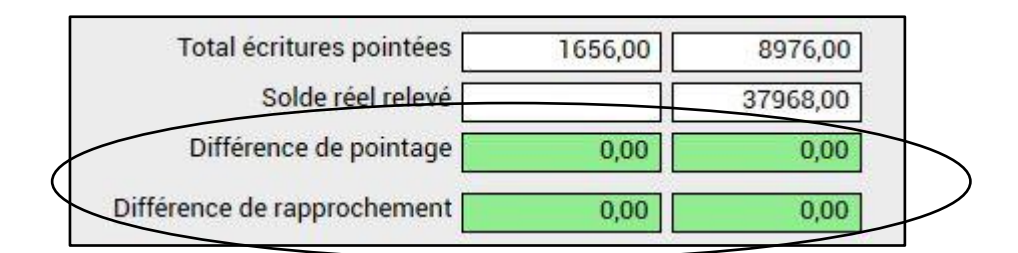

#### **3- L'ETAT DE RAPPROCHEMENT BANCAIRE**

Pour lancer l'édition du rapprochement bancaire, cliquez sur Vous pourrez ainsi imprimer l'état ci-dessous :

| Rapprochement |
|---------------|

er 💾 Sauver en PDF sur 1 🕨 🕅 | 🗢 🎯 🌚 | 🖨 🔲 紀 🔍 • | 100 % 4 1 • Rechercher | Suivant SCP DEMONSTRATION - AID01 AIDA OCAT Exercice du 01/01/2015 au 31/12/2015 Page 1/1 Etat de rapprochement bancaire au 31/03/2014 Banque B01 : CRE DIT LYONNAIS 01.15.11.00 Imprimé le 25/11/2015 à 14:34 Dépenses TTC Recettes TTC N° relevé Date Pièce Libellé Affaire Facture Solde au dernier relevé bancaire 37 968,00 0000003 Ici, vous devez Aucune écriture non pointée vérifier que 37 968,00 Solde calculé Solde comptable réel au 31-03-2014 37 968,00 Différence de rapprocheme 0.00 différence de rapprochement est égale à

ES SOLUTIONS LOGICIELLES ANAAFA

votre

zéro.

LES PRATIQUES D'AIDAVOCAT

Page 4/5

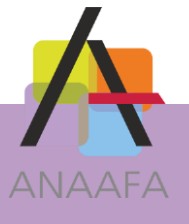

#### **REMARQUE :**

Le solde calculé correspond au solde du relevé auquel sont ajoutées ou soustraites (selon le sens) les écritures non pointées.

Le solde calculé doit impérativement correspondre au solde comptable.

Lors du premier du pointage et rapprochement bancaire dans Aidavocat, il peut être nécessaire de saisir une écriture de report d'a-nouveaux sur le compte banque afin que le solde comptable soit exact. Dans ce cas, n'hésitez pas à appeler votre assistant technique ou le service Aidavocat.

Lors du transfert de vos écritures comptables à l'ANAAFA, pour chacun de vos journaux de trésorerie, le dernier état de rapprochement bancaire est transmis automatiquement.

D'AIDAVOCAT Page 5/5

LES PRATIQUES